WWW.COLMAYOR.EDU.CO

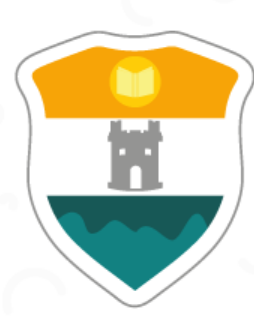

## INSTITUCIÓN UNIVERSITARIA COLEGIO MAYOR DE ANTIOQUIA

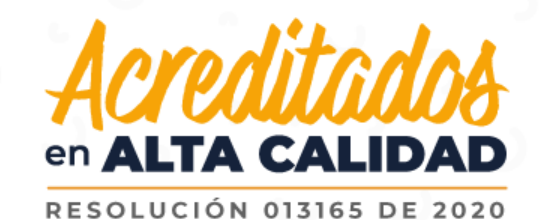

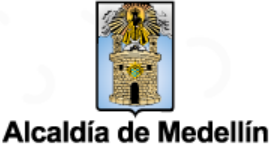

GC - FR - 006 25 - 08 - 2020

## **CERTIFICADOS EN LINEA**

# Accedemos a la plataforma **Accademia U,** desde el icono "Mi Colmayor" encontrado en la parte superior del sitio web **www.colmayor.edu.co**

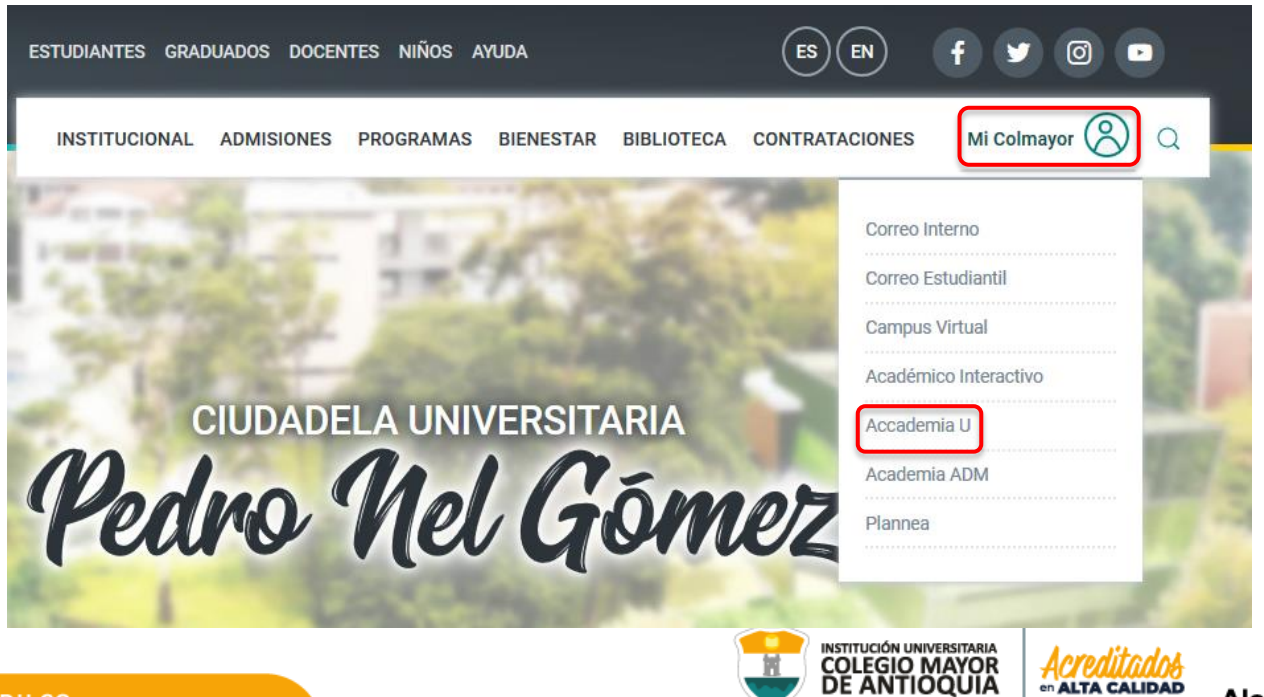

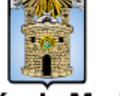

## Cuando ingrese, diríjase al botón Certificados Informes U y de Clic

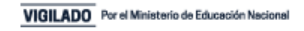

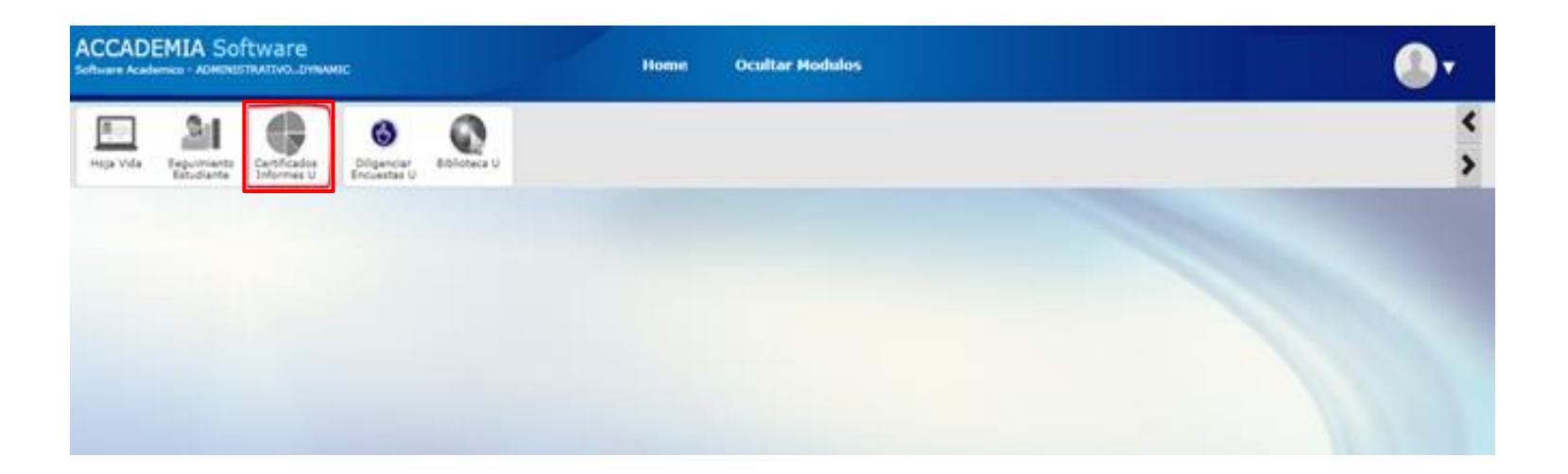

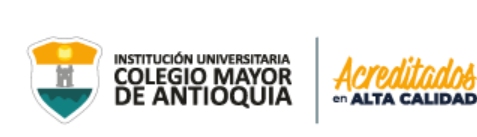

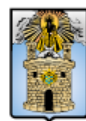

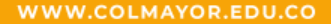

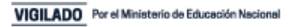

## Se habilitan 4 pestañas, de las cuales debe dar Clic en Solicitar Certificados

|                                         | ACCADEMIA Software<br>Software Academico - ADMENISTRATIVOLUMINAMEC Home Ocultar Modulos                                                   |                                                            |
|-----------------------------------------|----------------------------------------------------------------------------------------------------|------------------------------------------------------------|
| Certificados Informes<br>U              | Hoja Vida Seguimiento Certificados<br>Hoja Vida Seguimiento Certificados<br>Estudiante Sinformas U Digenciar<br>Encuestras U Biblioteca U | <<br>>                                                     |
| Periodo Académico de Trabajo<br>2020-01 | Informes Solicitar Certificados Solicitudes Abiertas Solicitudes Cerradas                                                                 |                                                            |
| Robledo 🗸                               | Seguimiento Estudiante                                                                                                    | ۲                                                          |
| Dependencia:<br>Todas 🗸                 | Registro Extendido                                                                                                    | Ver informe                                                |
|                                         | Detalles Notas Matriculadas                                                                                                    | Ver informe                                                |
| ACCESOS RÁPIDOS                         |                                                                                                    |                                                            |
| O Video Tutoriales                      | ec                                                                                                    | opyright 2017 Todos los derechos reservados. 🐯 43 31/JSofi |
| Notificaciones (0)                      |                                                                                                    |                                                            |

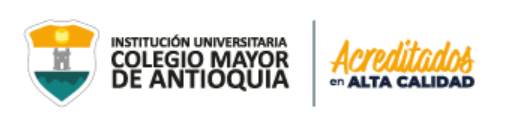

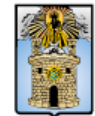

encontrará los diferentes tipos de Certificados con los que cuenta el sistema, indicando el nombre del Certificado a solicitar, el valor, el subperíodo que hace referencia al periodo académico actual, Previsualización, donde podrá dar Clic en el botón Ver, y el cual le mostrará un ejemplo del Certificado

| nformes Solicitar Certificados TOTAL A TOTAL Guardar Solicitud | Solicitudes Abiertas | Solicitudes Cerradas | NOTAS:<br>- Si alguno de los<br>dirigirse o contac<br>- NO puede guara<br>certificados de ot<br><u>Click aquí para d</u> | certificados que usted desea<br>tar al área de Admisiones, Ri<br>dar en una misma solicitud lo<br>tras secciones.<br>l <mark>escargar PDF "Formas Pago</mark> | solicitar no se encuentra dentro<br>egistro y Control.<br>s certificados de la sección " <b>Con</b> :<br>" <mark>".</mark> | de este listado, por favor<br>s <mark>tancias Aspirante"</mark> con los |
|----------------------------------------------------------------|----------------------|----------------------|----------------------------------------------------------------------------------------------------|----------------------------------------------------------------------------------------------------|----------------------------------------------------------------------------------------------------|-------------------------------------------------------------------------|
| CE                                                             | ERTIFICADO           |                      | VALOR                                                                                                    | SUBPERIODO                                                                                                    | PREVISUALIZACIÓN                                                                                                    | SELECCIONAR                                                             |
| CONSTANCIA BUENA CONDUCTA                                      |                      |                      | \$7.000                                                                                                    | 2020-02 🗸                                                                                                    | Ver                                                                                                    |                                                                         |
| CONSTANCIA DE ESTUDIO ESTUDIA                                  |                      | \$7.000              | 2020-02 🗸                                                                                                    | Ver                                                                                                    |                                                                                                    |                                                                         |
| CONSTANCIA DE ESTUDIO CON HO                                   | DRARIO               |                      | \$7.000                                                                                                    | 2020-02 🗸                                                                                                    | Ver                                                                                                    |                                                                         |
| CONSTANCIA SAPIENCIA ESTUDIAN                                  |                      | \$7.000              | 2020-02 🗸                                                                                                    | Ver                                                                                                    |                                                                                                    |                                                                         |
| CONSTANCIA REINGRESO / REINTE                                  | GRO                  |                      | \$7.000                                                                                                    | 2020-02 🗸                                                                                                    | Ver                                                                                                    |                                                                         |
|                                                                |                      |                      |                                                                                                    |                                                                                                    |                                                                                                    | litados                                                                 |

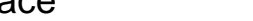

VIGILADO Por el Ministerio de Educación Nacional

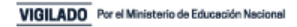

### Previsualización del certificado

MEDELLÍN, 12 de Noviembre de 2020

EL JEFE DE ADMISIONES, REGISTRO Y CONTROL DE LA INSTITUCIÓN UNIVERSITARIA COLEGIO MAYOR DE ANTIOQUIA, DE CARÁCTER OFICIAL, CON NIT 890.980.134-1, CREADA POR LA LEY 48 DE 1945, EN CUMPLIMIENTO DE LAS FUNCIONES QUE LE ATRIBUYE EL ARTICULO 67 DEL ACUERDO DES DE 2016,

#### HACE CONSTAR QUE:

El(La) señor(a) XXXX XXXX XXXX XXXX, identificado(a) con documento de identidad Nro.XXXXXXXX de XXXXXXXXX, se encuentra XXXXXXXX en el XXXXXXXXX nuel tel programa de XXXXXXXXX, durante el período: XXXXXXXXX a XXXXXXXX, con XXXXXXXX asignatura(e) y una intensidad de XXXXXXXXXX horas semanales.

El programa tiene una duración de XXXXXXXX niveres académicos y código de aprobación SNIES:XXXXXXXXX.

Que dando cumplimiento al Decreto 1703 de 2002, se informa: Jornada: XXXX; Modalidad: XXXX; que la Institución tiene aprobación legal de acuerdo e la Ley 30 del 28 de diciembre de 1992.

Esta certificación se expide a solicitud del(a) interesado(a).

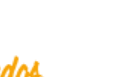

CALIDAD

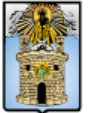

Alcaldía de Medellín

WWW.COLMAYOR.EDU.CO

XXXXXXXXXXXXXXXXXXXX

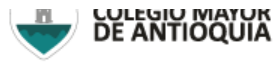

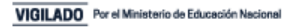

## Selecciona el tipo o los tipos de Certificado(s) que requiera en el recuadro

| Informes | Solicitar Certificados Solicitudes | Abiertas Solicit | udes Cerradas |                                                                                                    |            |                  |             |  |  |  |  |
|----------|------------------------------------|------------------|---------------|----------------------------------------------------------------------------------------------------|------------|------------------|-------------|--|--|--|--|
|          | TOTAL A PAGAR DE LA                | SOLICITUD        |               | NOTAS:                                                                                                    |            |                  |             |  |  |  |  |
|          | Certificado                        | Subperiodo       | Valor         | <ul> <li>- Si alguno de los certificados que usted desea solicitar no se encuentra dentro de este listado, por favor<br/>dirigirse o contactar al área de Admisiones, Registro y Control.</li> </ul> |            |                  |             |  |  |  |  |
| CONSTAN  | NCIA DE ESTUDIO ESTUDIANTE         | 2020-02          | \$7.000       | - NO puede guardar en una misma solicitud los certificados de la sección "Constancias Aspirante" con los                                                                                             |            |                  |             |  |  |  |  |
|          |                                    | TOTAL            | \$7.000       | Certificadas de otras secciones. <u>Click aquí para descargar PDF "Formas Pago"</u>                                                                                                    |            |                  |             |  |  |  |  |
| G        | Guardar Solicitud                  |                  |               |                                                                                                    |            |                  |             |  |  |  |  |
|          | CERTIFICADO                        |                  |               | VALOR                                                                                                    | SUBPERIODO | PREVISUALIZACIÓN | SELECCIONAR |  |  |  |  |
| CONSTA   | CONSTANCIA BUENA CONDUCTA          |                  |               |                                                                                                    | 2020-02 🗸  | Ver              |             |  |  |  |  |
| CONSTA   | CONSTANCIA DE ESTUDIO ESTUDIANTE   |                  |               |                                                                                                    | 2020-02 🗸  | Ver              | 2           |  |  |  |  |
| CONSTA   | CONSTANCIA DE ESTUDIO CON HORARIO  |                  |               |                                                                                                    | 2020-02 🗸  | Ver              |             |  |  |  |  |
| CONSTA   | CONSTANCIA SAPIENCIA ESTUDIANTE    |                  |               |                                                                                                    | 2020-02 🗸  | Ver              |             |  |  |  |  |
| CONSTA   | NCIA REINGRESO / REINTEGRO         |                  |               | \$7.000                                                                                                    | 2020-02 🗸  | Ver              |             |  |  |  |  |

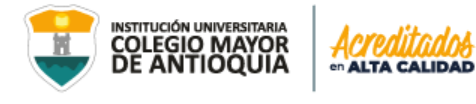

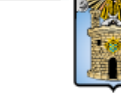

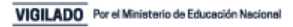

## Tener en cuenta la información que indica el recuadro Notas:

#### NOTAS:

- Si alguno de los certificados que usted desea solicitar no se encuentra dentro de este listado, por favor dirigirse o contactar al área de Admisiones, Registro y Control.

 NO puede guardar en una misma solicitud los certificados de la sección "Constancias Aspirante" con los certificados de otras secciones.

Click aquí para descargar PDF "Formas Pago" 📲

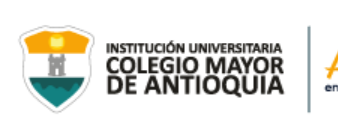

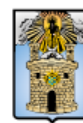

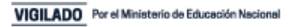

## Cuando seleccione el tipo de certificado que requiere, de Clic en Guardar Solicitud

| Informes Solicitar Certificados Solicitudes Al | biertas Solici | tudes Cerradas |  |  |  |  |  |  |  |
|------------------------------------------------|----------------|----------------|--|--|--|--|--|--|--|
| TOTAL A PAGAR DE LA SOLICITUD                  |                |                |  |  |  |  |  |  |  |
| Certificado                                    | Subperiodo     | Valor          |  |  |  |  |  |  |  |
| CONSTANCIA DE ESTUDIO ESTUDIANTE               | 2020-02        | \$7.000        |  |  |  |  |  |  |  |
|                                                | TOTAL          | \$7.000        |  |  |  |  |  |  |  |
| Guardar Solicitud                              |                |                |  |  |  |  |  |  |  |

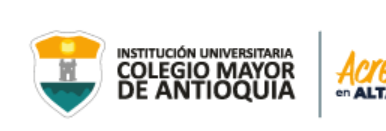

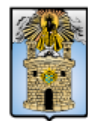

Alcaldía de Medellín

IDAD

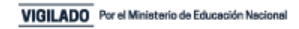

Le aparecerá un recuadro de confirmación de la solicitud, el cual indicará Si y después le mostrará los métodos de pago, también se le enviará al correo personal dicha información

| ? | ¿Esta seguro de hacer la solicitud de los certificados<br>seleccionados? |
|---|--------------------------------------------------------------------------|
|   | Si Cancelar                                                              |

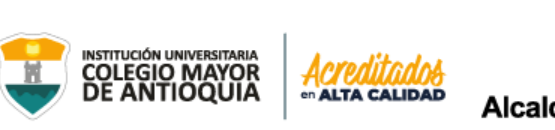

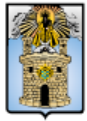

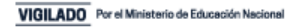

### Métodos de pago:

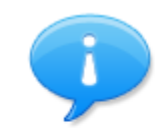

Debes hacer el pago por PSE dando **Click aquí**, elegir en conceptos: (Certificado - Constancia de estudio) o en puntos de pago Baloto usando el Convenio Nº 1319078 + el código 950154 + Referencia es el Número de documento de identidad. Cuando haya realizado el pago, ingrese en la opción "**Cargar comprobante**" y adjunta escaneada la imagen clara de la consignación o transferencia electrónica en formato JPG, PNG, GIF, PDF o DOC con un tamaño máximo de 5 Mb.

#### Click aquí para descargar PDF "Formas Pago"

Aceptar

LIDAD

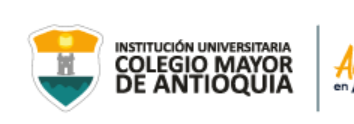

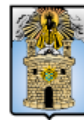

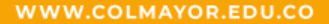

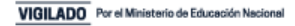

## Correo confirmando la solicitud.

## Creación de Solicitud de Certificado en Línea 🔈

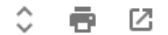

Solicitud Certificados Estudiante <mailer@naonsoft.co> para mí 👻

Buen día,

vie, 20 nov 14:41 (hace 3 días) 🛛 🛧 🖌

Señor(a) identificado(a) con documento de identidad Nro. de Bello. Usted realizó una solicitud de certificado el día 20 de Noviembre de 2020 a través del sistema académico de la Institución Universitaria Colegio Mayor de Antioquia. Su solicitud fue registrada con éxito.

El certificado tiene un costo total de **\$7.000**, y se empieza a tramitar después de haber enviado el comprobante de pago. Debes hacer el pago por PSE dando <u>Click</u> <u>aquí</u>, elegir en conceptos: (Certificado - Constancia de estudio) o en puntos de pago Baloto usando el Convenio Nº 1319078 + el código 950154 + Referencia es el Número de documento de identidad. Cuando haya realizado el pago, ingrese en la opción "Cargar comprobante" y adjunta escaneada la imagen clara de la consignación o transferencia electrónica en formato JPG, PNG, GIF, PDF o DOC con un tamaño máximo de 5 Mb.

| CERTIFICADOS DE LA SOLICITUD     |            |         |              |                      |                     |          |  |  |  |
|----------------------------------|------------|---------|--------------|----------------------|---------------------|----------|--|--|--|
| Certificado                      | Subperiodo | Valor   | Valor Pagado | Fecha<br>Publicación | Fecha<br>Expiración | Estado   |  |  |  |
| CONSTANCIA REINGRESO / REINTEGRO | 2020-01    | \$7.000 | \$0          | 2020-11-20           |                     | Borrador |  |  |  |

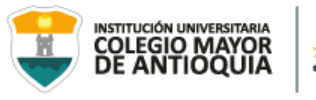

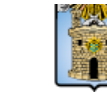

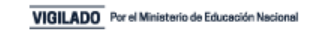

Cuando haya realizado el pago de la solicitud de certificados, ingresa de nuevo a la plataforma y se dirige al módulo de **Certificados Informes U**, y elija la pestaña **Solicitudes Abiertas** y se adjunta el recibo de pago en el botón **Cargar Comprobante** 

| formes                              | Solicitar Certificados                                                                                                    | Solicitudes Abiertas                                                              | Solicitudes Cerradas                  |                  |                     |                           |                     |          |           |  |  |
|-------------------------------------|----------------------------------------------------------------------------------------------------|-----------------------------------------------------------------------------------|---------------------------------------|------------------|---------------------|---------------------------|---------------------|----------|-----------|--|--|
| Significa<br>* Ver<br>* Roj<br>* Na | do de los colores de una s<br>rde: Solicitud abierta que y<br>jo: Solicitud Abierta que aú<br>ranja: Solicitud cerrada o c | olicitud:<br>a se le ha cargado compro<br>n no se le ha cargado con<br>cancelada. | obante de pago.<br>Iprobante de pago. |                  |                     |                           |                     |          |           |  |  |
|                                     | INFORMACIÓN SOLICITUD                                                                                                    |                                                                                   |                                       |                  |                     |                           |                     |          |           |  |  |
| Número                              | Solicitud: 8                                                                                                    |                                                                                   | Fecha Solicitud: 2020                 | -11-12           | Estado Solicit      | Estado Solicitud: Abierta |                     |          |           |  |  |
| Número                              | Certificados: 1                                                                                                    |                                                                                   | Total a Pagar: \$7.000                |                  | Total Pagado: \$0   |                           |                     |          |           |  |  |
| Número                              | Comprobantes: 0                                                                                                    |                                                                                   | Cargar Comprobante                    | 0                | Ver Comprobantes: 🔍 |                           |                     |          |           |  |  |
|                                     |                                                                                                    |                                                                                   | CERTI                                 | FICADOS DE LA SO | DLICITUD            |                           |                     |          |           |  |  |
|                                     | Certif                                                                                                    | icado                                                                             | Subperiodo                            | Valor            | Valor Pagado        | Fecha<br>Publicación      | Fecha<br>Expiración | Estado   | Descargar |  |  |
|                                     | ANCIA DE ESTUDIO ESTUDI                                                                                                    | ANTE                                                                              | 2020.02                               | \$7,000          | 02                  | 2020-11-12                |                     | Borrador |           |  |  |

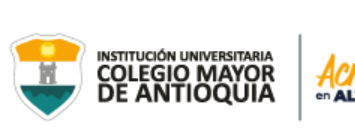

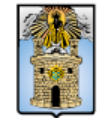

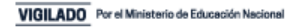

Elija el archivo donde se encuentra la imagen del pago y de Clic en el botón abrir

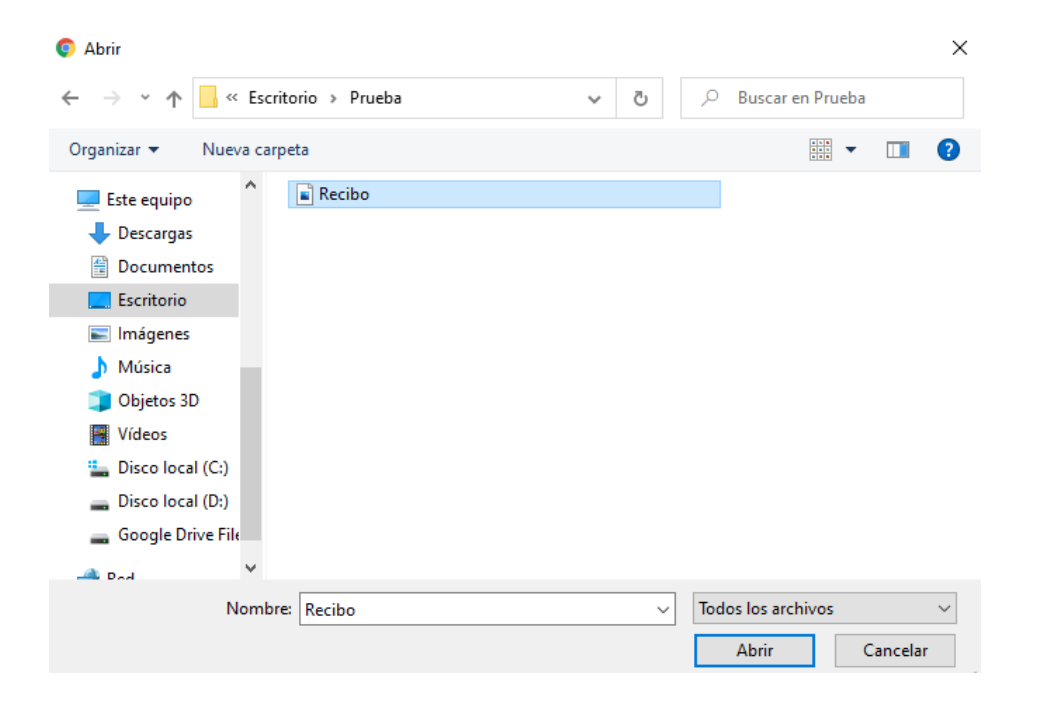

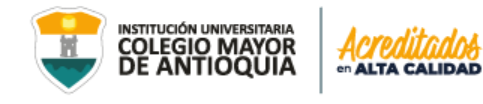

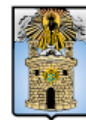

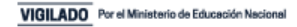

## Se debe Aceptar la confirmación

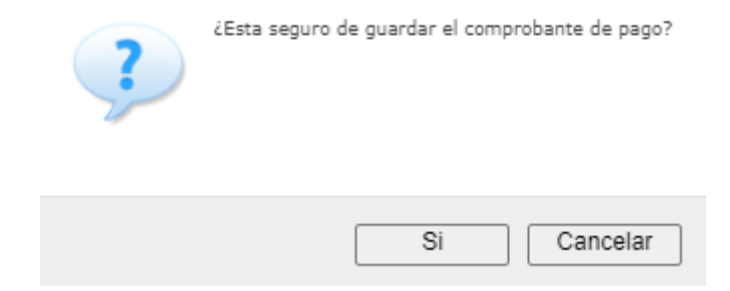

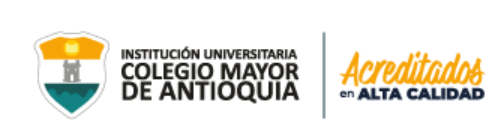

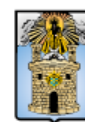

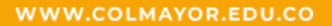

## El recuadro de información de solicitud, cambiará a color verde y confirmará que el archivo fue subido exitosamente

| Informes                            | Solicitar Certificados                                                                                                    | Solicitudes Abiertas                                                                         | Solicitudes C                               | erradas                                 |                    |              |                                           |                                |                                  |             |  |  |
|-------------------------------------|----------------------------------------------------------------------------------------------------|----------------------------------------------------------------------------------------------|---------------------------------------------|-----------------------------------------|--------------------|--------------|-------------------------------------------|--------------------------------|----------------------------------|-------------|--|--|
| - Significa<br>* Va<br>* Ro<br>* No | ado de los colores de una s<br>erde: Solicitud abierta que y<br>ojo: Solicitud Abierta que aú<br>aranja: Solicitud cerrada o c | s <b>olicitud:</b><br>ra se le ha cargado compro<br>in no se le ha cargado com<br>cancelada. | obante de pago.<br>Iprobante de pa <u>o</u> | <i>70.</i>                              |                    |              |                                           |                                |                                  |             |  |  |
| Número                              | Solicitud: S                                                                                                    |                                                                                              | E                                           | IN<br>acha Solicitud: 2020-11           | IFORMACION SOLICI  | TUD          | Estado Solicitu                           | d: Abjerta                     |                                  |             |  |  |
| Número                              | Número Solicitud: o Fecha Solicitud: 2020-11-12 Estado Solicitud: Adienta                                                      |                                                                                              |                                             |                                         |                    |              |                                           |                                |                                  |             |  |  |
| Número                              | Comprobantes: 1                                                                                                    |                                                                                              | c                                           | Cargar Comprobante: O Ver Comprobantes: |                    |              |                                           |                                | tes: 🔍                           |             |  |  |
|                                     |                                                                                                    |                                                                                              |                                             | CERT                                    | IFICADOS DE LA SOL | icitud       |                                           |                                |                                  |             |  |  |
|                                     | С                                                                                                    | Certificado                                                                                  |                                             | Subperiodo                              | Valor              | Valor Pagado | Fecha<br>Publicación                      | Fecha<br>Expiración            | Estado                           | Descargar   |  |  |
| CONS                                | TANCIA DE ESTUDIO ESTUDI                                                                                                    | ANTE                                                                                         |                                             | 2020-02                                 | \$7.000            | \$0          | 2020-11-12                                |                                | Borrador                         | -           |  |  |
|                                     |                                                                                                    |                                                                                              |                                             | IN                                      | IFORMACIÓN SOLICI  | TUD          |                                           |                                |                                  |             |  |  |
| Número                              | Número Solicitud: 6 Fecha Solicitud: 2020-11-11                                                                                |                                                                                              |                                             |                                         |                    |              | Estado Solicitue                          | a: <u>Abierta</u> Not<br>Arc   | TIFICACION<br>hivo ingresado con | exito       |  |  |
| www.c                               | OLMAYOR.EDU.CO                                                                                                    | )                                                                                            |                                             | ola a rugali 37.000                     |                    |              | Sn UNIVERSITARIA<br>SIO MAYOR<br>NTIOQUIA | Acreditados<br>en alta calidad | Alcaldía                         | de Medellín |  |  |

Debe esperar entre 1 y 3 días hábiles máximo, para que se publique el certificado y lo pueda descargar desde su usuario en el sistema Accademia U, igualmente se enviará el certificado a su correo electrónico institucional y personal

Solicitud Certificados Estudiante <mailer@naonsoft.co>

para mí 🔻

Buen día,

Señor(a) identificado(a) con documento de identidad Nro. de Medellín. Se informa que uno de los certificados "CONSTANCIA REINGRESO / REINTEGRO" dentro de la solicitud creada el día 2020-11-20 ya se encuentra publicado para su descarga a través del sistema académico de la Institución Universitaria Colegio Mayor de Antioquia. De igual forma se encuentra como adjunto dentro de este correo. ...

#### [Mensaje recortado] Ver todo el mensaje

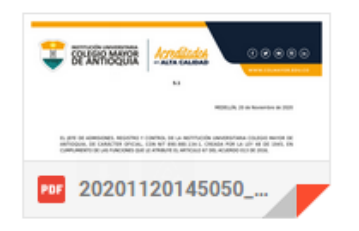

WWW.COLMAYOR.EDU.CO

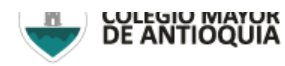

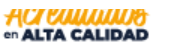

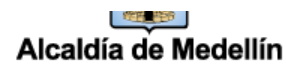

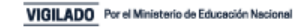

🖙 20 nov 2020 14:50 (hace 3 días) 🛛 🛧 🔺 🔍

Debe tener presente que luego de publicado, cada uno de los certificados dentro de la solicitud, estos tendrán una fecha de expiración de treinta (30) días, luego de ser generados. Al pasar este tiempo los certificados no podrán ser descargados.

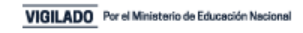

| nformes Solicitar Certificados Solicitudes Abiertas Solicitudes Cerradas                                                         |                                                                                                    |                                                                                                    |                                                                                                    |                                                                                                    |                                                                                                    |                                                                                                    |                                                                                                    |                                                                                                    |                                                                                                    |  |
|----------------------------------------------------------------------------------------------------|----------------------------------------------------------------------------------------------------|----------------------------------------------------------------------------------------------------|----------------------------------------------------------------------------------------------------|----------------------------------------------------------------------------------------------------|----------------------------------------------------------------------------------------------------|----------------------------------------------------------------------------------------------------|----------------------------------------------------------------------------------------------------|----------------------------------------------------------------------------------------------------|----------------------------------------------------------------------------------------------------|--|
| ndo de los colores de una so<br>rde: Solicitud abierta que ya<br>jo: Solicitud Abierta que aún<br>rranja: Solicitud cerrada o co | olicitud:<br>1 se le ha cargado compro<br>1 no se le ha cargado com<br>ancelada.                                                                                                    | obante de pago.<br>probante de pago.                                                                                                    |                                                                                                    |                                                                                                    |                                                                                                    |                                                                                                    |                                                                                                    |                                                                                                    |                                                                                                    |  |
| INFORMACIÓN SOLICITUD                                                                                                    |                                                                                                    |                                                                                                    |                                                                                                    |                                                                                                    |                                                                                                    |                                                                                                    |                                                                                                    |                                                                                                    |                                                                                                    |  |
| Número Solicitud: 8                                                                                                    |                                                                                                    |                                                                                                    |                                                                                                    | -12                                                                                                    |                                                                                                    | Estado Solicitud                                                                                                    | Estado Solicitud: Abierta                                                                                                    |                                                                                                    |                                                                                                    |  |
| Número Certificados: 1 To                                                                                                    |                                                                                                    |                                                                                                    |                                                                                                    | Total a Pagar: \$7.000                                                                                                    |                                                                                                    |                                                                                                    | Total Pagado: \$7.000                                                                                                    |                                                                                                    |                                                                                                    |  |
| Comprobantes: 1                                                                                                    |                                                                                                    | Carg                                                                                                    | ar Comprobante: 🌔                                                                                                    | ٥                                                                                                    |                                                                                                    | Ver Comprobantes: 🔍                                                                                                    |                                                                                                    |                                                                                                    |                                                                                                    |  |
|                                                                                                    |                                                                                                    |                                                                                                    | CERT                                                                                                    | TIFICADOS DE LA SOL                                                                                                    | icitud                                                                                                    |                                                                                                    |                                                                                                    |                                                                                                    |                                                                                                    |  |
| Certificado                                                                                                    |                                                                                                    |                                                                                                    | Subperiodo                                                                                                    | Valor                                                                                                    | Valor Pagado                                                                                                    | Fecha<br>Publicación                                                                                                    | Fecha<br>Expiración                                                                                                    | Estado                                                                                                    | Descargar                                                                                                    |  |
| TANCIA DE ESTUDIO ESTUDIA                                                                                                    | NTE                                                                                                    |                                                                                                    | 2020-02                                                                                                    | \$7.000                                                                                                    | \$7.000                                                                                                    | 2020-11-12                                                                                                    | 2020-12-12                                                                                                    | Publicado                                                                                                    | <b>1</b>                                                                                                    |  |
|                                                                                                    | Solicitar Certificados<br>do de los colores de una so<br>rde: Solicitud abierta que ya<br>jo: Solicitud Abierta que aún<br>ranja: Solicitud cerrada o co<br>Solicitud: 8<br>Certificados: 1<br>Comprobantes: 1<br>Comprobantes: 1<br>CANCIA DE ESTUDIO ESTUDIA | Solicitar Certificados       Solicitudes Abiertas         do de los colores de una solicitud:       rde: Solicitud abierta que ya se le ha cargado comprajo: Solicitud Abierta que aún no se le ha cargado com ranja: Solicitud cerrada o cancelada.         Solicitud:       8         Certificados:       1         Comprobantes:       1         Certificado       1         Cartificado       1         Cartificado       1 | Solicitar Certificados       Solicitudes Abiertas       Solicitudes Cerra         do de los colores de una solicitud:<br>rde: Solicitud abierta que ya se le ha cargado comprobante de pago.<br>jo: Solicitud Abierta que aún no se le ha cargado comprobante de pago.<br>ranja: Solicitud cerrada o cancelada.       Fecha         Solicitud: 8       Fecha         Certificados: 1       Total         Comprobantes: 1       Carga         Certificado       Carga | Solicitar Certificados       Solicitudes Abiertas       Solicitudes Cerradas         do de los colores de una solicitud:<br>rde: Solicitud abierta que ya se le ha cargado comprobante de pago.<br>jo: Solicitud Abierta que aún no se le ha cargado comprobante de pago.<br>ranja: Solicitud cerrada o cancelada.       III         Solicitud: 8       Fecha Solicitud: 2020-11         Certificados: 1       Total a Pagar: \$7.000         Comprobantes: 1       Cargar Comprobante:         Certificado       Subperiodo         TANCIA DE ESTUDIO ESTUDIANTE       2020-02 | Solicitar Certificados       Solicitudes Abiertas       Solicitudes Cerradas         do de los colores de una solicitud:<br>rde: Solicitud abierta que ya se le ha cargado comprobante de pago.<br>jo: Solicitud Abierta que aún no se le ha cargado comprobante de pago.<br>ranja: Solicitud cerrada o cancelada.       INFORMACIÓN SOLICIT         Solicitud cerrada o cancelada.         INFORMACIÓN SOLICIT         Solicitud: 8       Fecha Solicitud: 2020-11-12         Certificados: 1       Total a Pagar: \$7.000         Comprobantes: 1       Cargar Comprobante: •         CERTIFICADOS DE LA SOL         Certificado       Subperiodo         Valor       2020-02         Yalor       2020-02 | Solicitar Certificados       Solicitudes Abiertas       Solicitudes Cerradas         do de los colores de una solicitud:<br>rade: Solicitud Abierta que ya se le ha cargado comprobante de pago.<br>jo: Solicitud Abierta que aún no se le ha cargado comprobante de pago.<br>ranja: Solicitud cerrada o cancelada.       INFORMACIÓN SOLICITUD         Solicitud cerrada o cancelada.         INFORMACIÓN SOLICITUD         Solicitud cerrada o cancelada.         INFORMACIÓN SOLICITUD         Solicitud cerrada o cancelada.         INFORMACIÓN SOLICITUD         Solicitud cerrada o cancelada.         INFORMACIÓN SOLICITUD         Solicitud cerrada o cancelada.         Solicitud: 2020-11-12         Certificados: 1         Cargar Comprobante: ①         Certificados DE LA SOLICITUD         Certificado Valor         Valor Pagado         ANCIA DE ESTUDIO ESTUDIANTE         2020-02       \$7.000 | Solicitad Certificados       Solicitudes Abiertas       Solicitudes Cerradas         do de los colores de una solicitud:<br>rde: Solicitud Abierta que ya se le ha cargado comprobante de pago.<br>io: Solicitud Abierta que ya se le ha cargado comprobante de pago.<br>ranja: Solicitud cerrada o cancelada.       INFORMACIÓN SOLICITUD         Solicitud Abierta que ya se le ha cargado comprobante de pago.<br>io: Solicitud cerrada o cancelada.         Solicitud cerrada o cancelada.         INFORMACIÓN SOLICITUD         Solicitud:       8       Fecha Solicitud: 2020-11-12       Estado Solicitud         Certificados: 1       Total a Pagar: \$7.000       Total Pagado: \$1       Total Pagado: \$1         Comprobantes: 1       Cargar Comprobante: •       Ver Comprobante       Ver Comprobante         CERTIFICADOS DE LA SOLICITUD         CERTIFICADOS DE LA SOLICITUD         CERTIFICADOS DE LA SOLICITUD         CERTIFICADOS DE LA SOLICITUD         CERTIFICADOS DE LA SOLICITUD         CERTIFICADOS DE LA SOLICITUD         CERTIFICADOS DE LA SOLICITUD         CERTIFICADOS DE LA SOLICITUD         CERTIFICADOS DE LA SOLICITUD         CERTIFICADOS DE LA SOLICITUD         CERTIFICADOS DE LA SOLICITUD         CERTIFICADOS DE LA SOLICITU | Solicitar Certificados       Solicitudes Abiertas       Solicitudes Cerradas         do de los colores de una solicitud:<br>rade: Solicitud Abierta que ya se le ha cargado comprobante de pago.<br>io: Solicitud Abierta que qui no se le ha cargado comprobante de pago.<br>io: Solicitud Abierta que qui no se le ha cargado comprobante de pago.<br>ranja: Solicitud Cerrada o cancelada.       INFORMACIÓN SOLICITUD         Solicitud: 8       Fecha Solicitud: 2020-11-12       Estado Solicitud: Abierta<br>Certificados: 1       Total a Pagar: S7.000         Comprobantes: 1       Cargar Comprobante: •       Ver Comprobantes: •       •         CERTIFICADOS DE LA SOLICITUD         CERTIFICADOS DE LA SOLICITUD         CERTIFICADOS DE LA SOLICITUD         CERTIFICADOS DE LA SOLICITUD         CERTIFICADOS DE LA SOLICITUD         CERTIFICADOS DE LA SOLICITUD         CERTIFICADOS DE LA SOLICITUD         CERTIFICADOS DE LA SOLICITUD         CERTIFICADOS DE LA SOLICITUD         CERTIFICADOS DE LA SOLICITUD         Subperiodo         Valor Pagado         Solicitud: Abierta que que que que que que que que que que | Solicitar Certificados       Solicitudes Abiertas       Solicitudes Cerradas         do de los colores de una solicitud:<br>rea: Solicitud abierta que ya se le ha cargado comprobante de pago.<br>io: Solicitud Abierta que aún no se le ha cargado comprobante de pago.<br>io: Solicitud Abierta que aún no se le ha cargado comprobante de pago.<br>ranja: Solicitud cerrada o cancelada.       INFORMACIÓN SOLICITUD         Solicitud 3       Fecha Solicitud: 2020-11-12       Estado Solicitud: Abierta<br>(Abierta)       Estado Solicitud: Abierta<br>(Abierta)         Solicitud: 3       Fecha Solicitud: 2020-11-12       Estado Solicitud: Abierta       Certificados: 1       Total a Pagar: S7.000         Comprobantes: 1       Cargar Comprobante: (Internet)       Ver Comprobante: (Internet)       Ver Comprobante: (Internet)       Solicitud: (Internet)         Solicitud Certificado       Subperiodo       Valor       Valor Pagado       Fecha<br>Publicación       Fecha<br>Estado       Fecha<br>Estado       Fecha<br>Estado       Publicación       Fecha<br>Estado       Publicado |  |

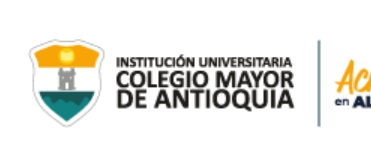

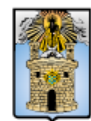

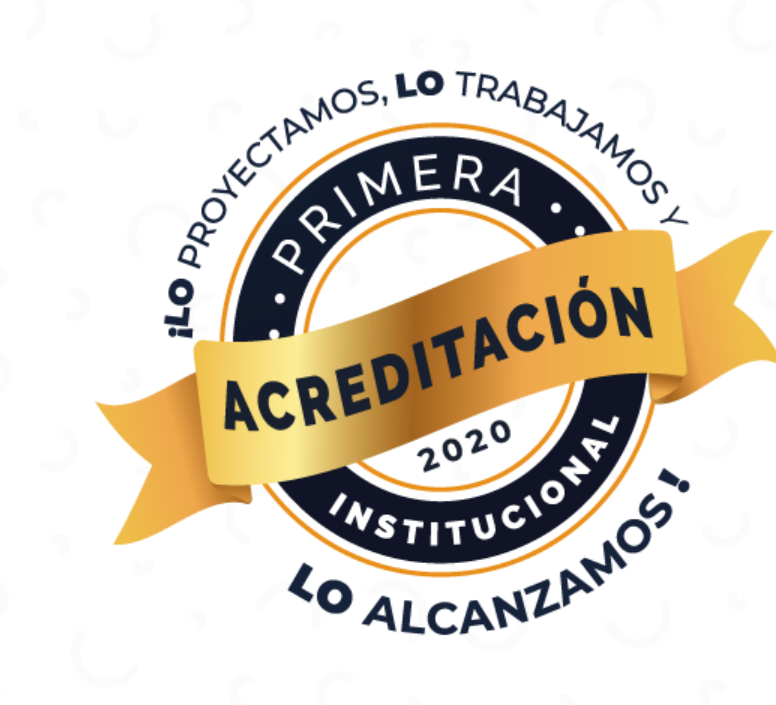

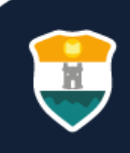

Cra 78 N° 65 - 46 Robledo Línea de atención al ciudadano 444 56 11 Ext 101 Línea gratuita 01 8000 415 380 WWW.COLMAYOR.EDU.CO

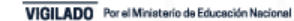